| NOMBRE DEL PRODUCTO:                    |         |                             | ARANDA SERVICE DESK                              |  |  |
|-----------------------------------------|---------|-----------------------------|--------------------------------------------------|--|--|
| VERSIÓN DE ACTUALIZACIÓN QUE SE LIBERA: |         |                             | 8.6.1                                            |  |  |
| LISTADO DE ARCHIVOS                     |         |                             |                                                  |  |  |
| Nombre de Archivo                       | Versión | <b>Tamaño</b> (En<br>Bytes) | Destino del Archivo (Ruta)                       |  |  |
| ServiceDesk.exe                         | 8.6.1.3 | 3.608.576 bytes             | C:\Program Files (x86)\Aranda\Aranda SERVICEDESK |  |  |
| BLOGIK.exe                              | 8.6.1.8 | 3.866.624 bytes             | C:\Program Files (x86)\Aranda\Aranda SERVICEDESK |  |  |
| DESCRIPCION DE CADA ERROR CORREGIDO     |         |                             |                                                  |  |  |

## CASO 9783:

✓ Se soluciona falla en configuración de reglas de Artículos para que los campos CLASE y PUBLICO muestren correctamente la información del campo Valor.

#### CASO 9787:

✓ Se soluciona falla en configuración de reglas para Cambios y Problemas que impedía la asignación del valor en las condiciones del campo TIEMPO.

## CASO 9793:

✓ Se realiza corrección en base de datos para que se registre el tiempo que permanece un caso en un estado suspendido (Estado que no cuenta tiempo), ya que solo se registraban los tiempo de estados que calculan tiempo.

## CASO 9795:

✓ Se ajusta procedimiento para que no se genere duplicidad en la ejecución de reglas que involucran condiciones de progreso y nueva nota, ejemplo:

PROGRESO = 50 and NUEVA NOTA = FALSE.

#### CASO 9804:

✓ Se corrige falla para que no se desasocie el CI de un caso luego de ejecutarse una regla que modifique casos relacionados.

#### CASO 9811:

✓ Se soluciona falla en la asociación de CI's a Incidentes. La búsqueda de CI's se visualiza correctamente los resultados cuando un servicio tiene CI's asociados.

#### CASO 9812:

✓ Se corrige falla en la consola USDK para que visualice correctamente el guion de los servicios en el navegador Internet Explorer 10.

#### CASO 9814:

Se modifica la consola de configuración para que permita definir reglas para estados con proceso de votación (cambios), cabe aclarar que no se recomienda asignar la acción MODIFICAR ITEM en este tipo de reglas, en caso ser seleccionada aparecerá en la ventana de configuración el siguiente mensaje:

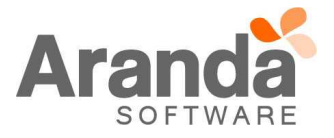

## Aranda SERVICE DESK 8.6.1

| Configuración de acciones                                                                                                 | Modificar ítem                                                                                                    |
|----------------------------------------------------------------------------------------------------|----------------------------------------------------------------------------------------------------|
| 📄 Nueva acción 🥎 Borrar acción                                                                                            | Campos                                                                                                    |
| Acción  Crden                                                                                                    | Estado 🔹                                                                                                    |
|                                                                                                    | Razon                                                                                                    |
|                                                                                                    | Prioridad                                                                                                    |
|                                                                                                    | Impacto 💌                                                                                                    |
|                                                                                                    | Urgencia 🗸                                                                                                    |
|                                                                                                    | Servicio                                                                                                    |
|                                                                                                    | Slas v                                                                                                    |
|                                                                                                    | Bruno V                                                                                                    |
|                                                                                                    |                                                                                                    |
|                                                                                                    |                                                                                                    |
|                                                                                                    | Aplicar Cambios                                                                                                    |
|                                                                                                    | *ADVERTENCIA: La acción modificar (tem no debe configurarse para estados con                                                                            |
|                                                                                                    |                                                                                                    |
|                                                                                                    |                                                                                                    |
|                                                                                                    |                                                                                                    |
|                                                                                                    |                                                                                                    |
|                                                                                                    | Anterior Siguiente >> Terminar Cancelar                                                                                                    |
|                                                                                                    |                                                                                                    |
| CASO 9841:                                                                                                    |                                                                                                    |
| ✓ Se modifica consola Aranda Service<br>formularios de casos aun cuando el Al                                             | Desk para que la información del ANS se mantenga siempre en los NS sea desactivado desde la consola Blogik.                                             |
| CASO 9712                                                                                                    |                                                                                                    |
| <ul> <li>Se ajusta el bloqueo provocado por e<br/>de casos, al tener la descripción visib<br/>tipo de bloqueo.</li> </ul> | l menú emergente que aparece al dar clic derecho sobre la grilla principal<br>ple y utilizar el menú emergente en el listado de casos no causara ningún |
| CASO 9798                                                                                                    |                                                                                                    |
| ✓ Se optimiza la consulta inicial de casos                                                                                | s para no generar timeout en la consola al momento de iniciar sesión.                                                                                   |
| CASO 9816                                                                                                    |                                                                                                    |

✓ Se implementa un cambio en el procedimiento encargado de actualizar los objetos asociados a un "Usuario", se elimina la vista USER\_DET y se actualizan todos los objetos que la referencian para que no se visualice error al momento de crear un "Departamento" o un "Usuario" nuevo.

# CASO 9825

✓ Se realiza corrección en la consola BASDK para poder eliminar "Grupos de Especialistas", esto no se podrá realizar si el "Grupo" está asociado a un "Tipo de Caso" o tiene asociado algún "Especialista".

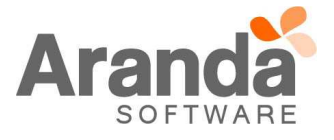

| DESCR        | SCRIPCIÓN DE CAMBIOS IMPLEMENTADOS           |                                                                                                    |                        |                                                                      |  |  |  |  |
|--------------|----------------------------------------------|----------------------------------------------------------------------------------------------------|------------------------|----------------------------------------------------------------------|--|--|--|--|
| CASO         | 8863:                                        |                                                                                                    |                        |                                                                      |  |  |  |  |
| $\checkmark$ | Se agrega n<br>funcionalidad<br>proporcionar | grega nueva funcionalidad en la consola de configuración que permite definir turnos de trabajo, esta onalidad está destinada a administrar la disponibilidad de los especialistas en una mesa de servicios para precionar mayor cubrimiento a la gestión de casos. |                        |                                                                      |  |  |  |  |
|              | Aplica para<br>disponibles,                  | ca para la asignación de casos a especialistas en turno activo tanto en creación por cualquier medio<br>onibles, como en edición de casos.                                                                                                    |                        |                                                                      |  |  |  |  |
|              | Para impleme<br>como se mue                  | entar esta funcion<br>estra a continuació                                                                                                    | nalidad se debe<br>on: | e acceder a la consola de configuración (configuración > Turnos)     |  |  |  |  |
|              |                                              |                                                                                                    |                        |                                                                      |  |  |  |  |
|              |                                              | Archivo Configu                                                                                                    | iración Ayuda          |                                                                      |  |  |  |  |
|              |                                              |                                                                                                    | )<br>                  | Proyecto Actual : AlvaroTarrifa_QA(SQL)-01                           |  |  |  |  |
|              |                                              | Opciones                                                                                                    | Turnos                 |                                                                      |  |  |  |  |
|              |                                              | Configuración                                                                                                    |                        |                                                                      |  |  |  |  |
|              |                                              |                                                                                                    | Permitir reas          | gnar casos a usuarios tuera de turno                                 |  |  |  |  |
|              |                                              | 300                                                                                                    | 🔄 Nuevo Turno          | 🎸 Editar Turno 🥎 Eliminar Turno 😓 Actualizar                         |  |  |  |  |
|              |                                              | Matriz prioridades                                                                                                    | Nombre                 |                                                                      |  |  |  |  |
|              |                                              |                                                                                                    | Turno 1<br>Turno 2     | Descripción del Turno 1<br>Descripción del Turno 2                   |  |  |  |  |
|              |                                              | Campos adicionales                                                                                                    |                        |                                                                      |  |  |  |  |
|              |                                              |                                                                                                    |                        |                                                                      |  |  |  |  |
|              |                                              | Vistas                                                                                                    |                        |                                                                      |  |  |  |  |
|              |                                              |                                                                                                    |                        |                                                                      |  |  |  |  |
|              |                                              | Mapeo Solicitud                                                                                                    |                        |                                                                      |  |  |  |  |
|              |                                              |                                                                                                    |                        |                                                                      |  |  |  |  |
|              |                                              | Configuración de<br>moneda                                                                                                    |                        |                                                                      |  |  |  |  |
|              |                                              | 200<br>4                                                                                                    |                        |                                                                      |  |  |  |  |
|              |                                              | Turnos                                                                                                    |                        |                                                                      |  |  |  |  |
|              | Luego de ing                                 | resar a la opción                                                                                                    | <i>"Turnos"</i> se pr  | ocede a definir el tiempo de trabajo dando clic en el botón "nuevo", |  |  |  |  |

Luego de ingresar a la opcion *"Turnos"* se procede a definir el tiempo de trabajo dando clic en el botón *"nuevo"*, en esta ventana (punto 1.) se selecciona el grupo de especialistas (si se desea aplicar la funcionalidad de turnos para varios grupos, es necesario crear un nuevo turno por cada grupo a configurar) y el periodo total de tiempo para el cual van a asignarse los turnos de trabajo como se muestra en la siguiente imagen, (**una vez haya** finalizado el periodo definido no aplica la funcionalidad de turnos.)

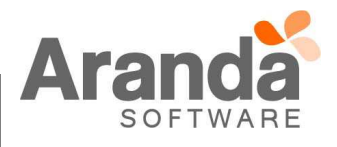

| X                             |
|-------------------------------|
| Turnos                        |
| Nombre                        |
| Descripción                   |
|                               |
|                               |
|                               |
|                               |
|                               |
| Responsable                   |
| · ·                           |
| Ejecutar desde Ejecutar hasta |
|                               |
| Siguiente Cancelar            |

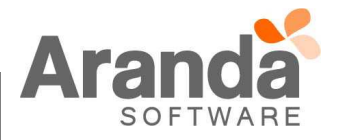

|                      |                                    | ×     |
|----------------------|------------------------------------|-------|
| Horario              |                                    |       |
| Nuevo Editar Elimina | r                                  |       |
| Nombre               | Descripción                        | Lunes |
|                      | <no data="" display="" to=""></no> |       |
|                      |                                    |       |

Para agregar la configuración de horario se debe dar clic en el botón "Adicionar Horario", se desplegará una ventana la cual permite definir el horario de trabajo para cada día de la semana:

|                | X                      |
|----------------|------------------------|
| Turnos         |                        |
| Nombre         |                        |
| Descripción    |                        |
|                |                        |
|                |                        |
| Hora de Inicio | Hora de finalización   |
| Lunes          | • X                    |
| Martes 🗧       | • ×                    |
| Miércoles      | Ì ×                    |
| Jueves         | ÷ ×                    |
| Viernes 🔶      | ÷ X                    |
| Sábado         | : X                    |
| Domingo        | X                      |
| Guardar y ai   | ňadir Guardar Cancelar |

Cuando se finalice la creación del turno de trabajo dar clic "*guardar*" para almacenar el turno, en caso de querer definir uno nuevo, se debe dar clic en el botón *guardar y añadir*. Teniendo el (los) turno(s) creado(s) se procede a asignar los especialistas (punto 3.) que van a trabajar en ese horario seleccionado el turno y dando clic en el botón "A*dicionar Usuarios*".

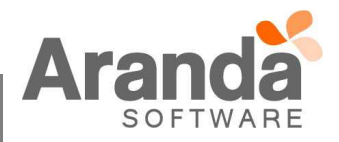

| 🕴 Adicionar us | Adicionar usuario Borrar Usuario   |  |  |  |  |
|----------------|------------------------------------|--|--|--|--|
| Usuario        | Conflictos                         |  |  |  |  |
|                |                                    |  |  |  |  |
|                |                                    |  |  |  |  |
|                |                                    |  |  |  |  |
|                | <no data="" display="" to=""></no> |  |  |  |  |
|                |                                    |  |  |  |  |
|                |                                    |  |  |  |  |
|                |                                    |  |  |  |  |
|                | Atrás Finalizar Cancelar           |  |  |  |  |
|                |                                    |  |  |  |  |

En esta ventana que se despliega a partir de la acción anterior, muestra los especialistas asociados al proyecto y es el punto donde se seleccionan los especialistas del grupo que van a pertenecer al turno que se está configurando.

| Seleccionar grupos de usuarios para confi                                                                              |
|----------------------------------------------------------------------------------------------------|
| Grupos de especialistas<br>Seleccione con doble click los especialistas para los<br>cuales desea configurar una acción |
| Especialista                                                                                                    |
| Aceptar Cancelar                                                                                                    |

Por ultimo dar clic en "finalizar" para regresar a la pantalla principal de configuración almacenando la configuración realizada:

| l urnos                                              | 5                                                                                                    |  |  |  |
|------------------------------------------------------|----------------------------------------------------------------------------------------------------|--|--|--|
| 🗌 Permitir reasignar casos a usuarios fuera de turno |                                                                                                    |  |  |  |
| 188                                                  | a da ante a companya da ante da ante da ante da ante da ante da ante da ante da ante da ante da ante da ante da |  |  |  |
| 🔄 Nuevo T                                            | urno 🕔 Editar Lurno 📢 Eliminar Lurno 🐶 Actualizar                                                               |  |  |  |
| Nuevo T<br>Nombre                                    | urno 🐼 Editar Turno 📢 Eliminar Turno 🔝 Actualizar<br>Descripción                                                |  |  |  |
| Nuevo T<br>Nombre<br>Turno 1                         | urno 🐼 Editar Turno 🥎 Eliminar Turno 🔝 Actualizar<br>Descripción<br>Descripción del Turno 1                     |  |  |  |

Para permitir que los especialistas de un turno reasignen (a través del módulo Reasignaciones) casos a otros especialistas que no hagan parte de su mismo turno, se debe marcar la opción "*Permitir reasignar casos a usuarios fuera de turno*" como se aprecia en la imagen anterior.

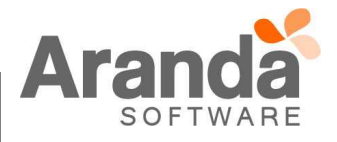

En la pestaña de licenciamiento se incluyó una nueva columna llamada "*Turno*" que permite visualizar el estado del turno de un especialista que se encuentre autenticado en la consola Front End:

| Licencias                                                   | Licen                                                   | cias Nombrada                                              | s Licencias concur         | rentes por proyecto      |               |                    |                  |
|-------------------------------------------------------------|---------------------------------------------------------|------------------------------------------------------------|----------------------------|--------------------------|---------------|--------------------|------------------|
| Listado de lio<br>Cantidad de<br>Cantidad de<br>Arrastre un | cencias vig<br>licencias u<br>licencias n<br>encabezado | entes<br>sadas =3 Cani<br>ombradas =20<br>de columna y sol | tidad de licencias registi | radas =45<br>esa columna |               |                    |                  |
| Тіро                                                        | Usuario                                                 | Sesión                                                     | Fecha de Inicio            | Fecha último acceso      | Direccion Ip  | Versión<br>Windows | Turno            |
| Licencia<br>Concurrente                                     | crey2                                                   | dkbi0yu4w3t                                                | 05/08/2015 16:32:17        | 05/08/2015 16:32:17      | 192.168.1.185 |                    | No               |
| Licencia<br>Concurrente                                     | crey1                                                   | ppltof4543jr                                               | 05/08/2015 16:32:10        | 05/08/2015 16:32:10      | 192.168.1.185 |                    | Si               |
| Licencia                                                    | ncano                                                   | tivedI045t12rz                                             | 05/08/2015 16:32:44        | 05/08/2015 16:32:44      | 192 168 1 185 |                    | Sin configuració |

## Interpretación:

No: El especialista está utilizando una licencia fuera del turno de trabajo.

Si: El especialista está utilizando una licencia y se encuentra trabajando en turno.

Sin configuración: El especialista está utilizando una licencia pero no está asignado a ningún turno.

La funcionalidad de turnos se encuentra disponible en las versiones web y Windows de Aranda Service Desk versión 8.6.0.

## NOTAS:

- 1. El balanceo de casos se realiza teniendo en cuenta la definición de turnos de trabajo, es decir, el tipo de balanceo configurado asignara los casos únicamente a los especialistas de turno activo.
- Sí se tiene configurada la opción Asignar al responsable de grupo, los casos se asignan teniendo en cuenta esta configuración de balanceo aun cuando el responsable del grupo no se encuentre en un turno de trabajo activo.
- 3. Los especialistas que se encuentren fuera de turno podrán autenticarse a la consola ASDK, sin embargo, al momento de crear un caso el especialista que se va a cargar por defecto es el autenticado.
- 4. Los especialistas de un grupo que no tengan turno asociado, aparecerán disponibles para la asignación de casos junto con los especialistas que tengan turno activo.

## NOTAS O INSTRUCCIONES ADICIONALES

- ✓ Ejecute el archivo "asdk\_8.6.1.exe" y siga las instrucciones del instalador.
- ✓ El archivo ejecutable funciona como instalador y como herramienta de actualización.
- ✓ Esta actualización aplica únicamente para bases de datos en versión 8.0.55.
- El instalador de "ASDK" solo cuenta con la instalación de la Consola, para la instalación de los "Módulos Server" y "Mailer" se debe emplear el instalador "Aranda Tools".

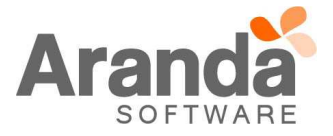